## **Table of Contents**

- 1. Step-by-step guide • 1.1. Create an Enrollment Form

  - 1.2. Create an account for the Enrollment Form Endpoint • 1.2.1. Authorization Type: Access Code
    - 1.2.2. Authorization Type: Secret ID
      - - 1.2.2.1. Create the person prior to let him/her requesting a Personal/client Certificate via Secret ID
      - 1.2.2.2. Create the account to be used for SecreID method within your Enrollment Form
- 2. How to request Personnal / Client Certificate • 2.1. Request via Access Code
  - 2.2. Request Via Secret ID
- 3. Related articles

# 1. Step-by-step guide

### 1.1. Create an Enrollment Form

First things first you'll need to create on SCM an Enrollment Endpoint for your Organization.

- Log on on Sectigo Certificate Manager
- Dashboard (Left Pane) Enrollment Enrollment Forms

| = <b>Sectio</b>      | 30° |  |  |  |
|----------------------|-----|--|--|--|
| Dashboard            |     |  |  |  |
| Certificates         | ~   |  |  |  |
| Discovery            | ~   |  |  |  |
| Domains              |     |  |  |  |
| Organizations        |     |  |  |  |
| Persons              |     |  |  |  |
| Reports              |     |  |  |  |
| Enrollment           | ^   |  |  |  |
| Certificate Profiles |     |  |  |  |
| Enrollment Forms     |     |  |  |  |
| ACME                 |     |  |  |  |
| SCEP                 |     |  |  |  |
| REST                 |     |  |  |  |

Click on the + sign at the top right

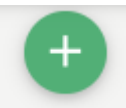

- Within the Create Enrollment Endpoint window:
  - Name: Set here the name of the Enrollment Form for your Organization. We recommend to specify also the type of the Form: (e.g.) < Your Organization Name > - Client Certificate
  - Type: select Client certificate self-enrollment form

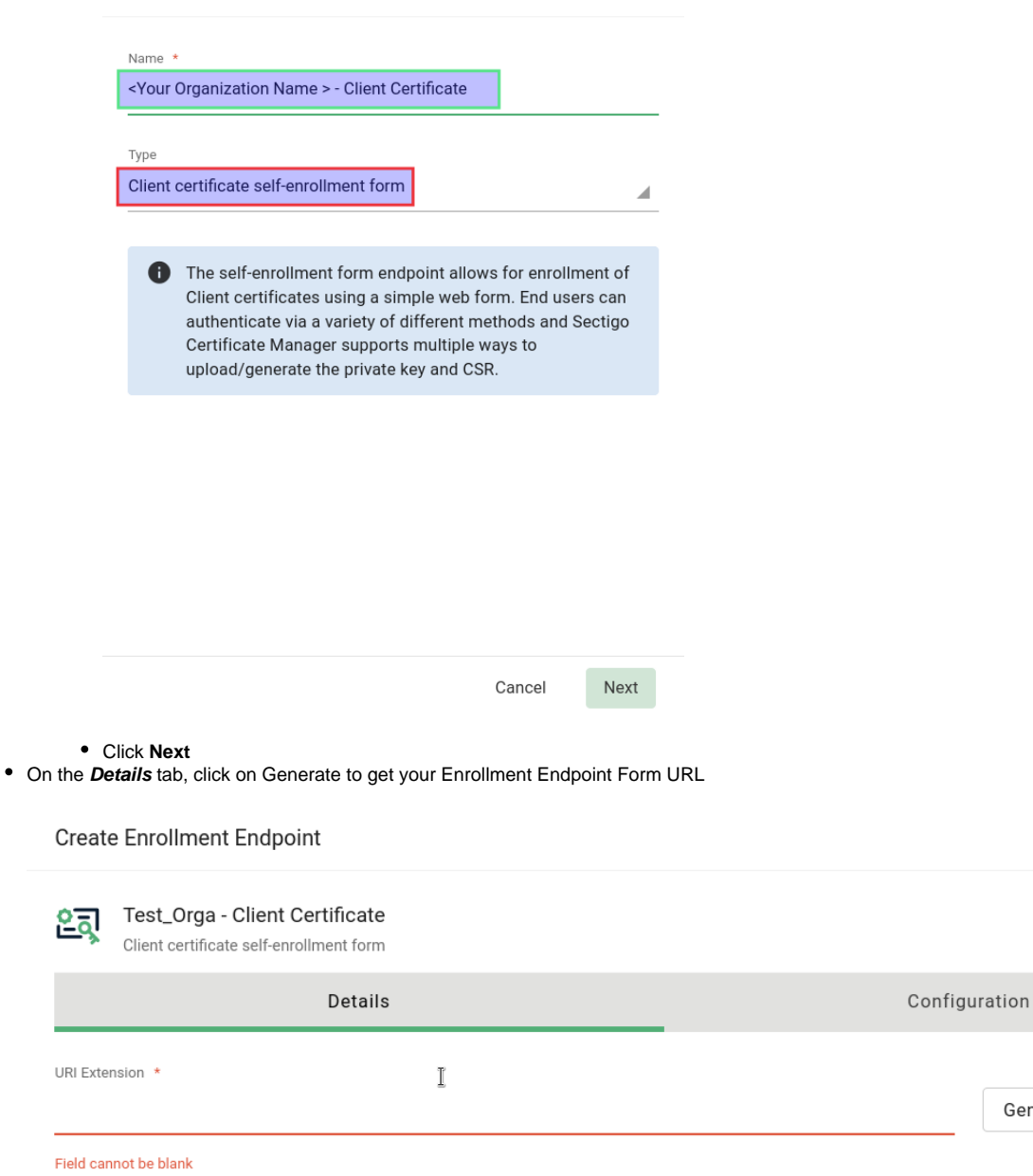

The self-enrollment form endpoint allows for enrollment of Client certificates using a simple web form. End users can authenticate via a variety of different methods and Sectigo Certificate Manager supports multiple ways to upload/generate the private key and CSR.

×

Generate

- In the Configuration tab, select both Authentication Types:
  - Email Confirmation
  - Secret ID

|                   |                   | ×             |
|-------------------|-------------------|---------------|
|                   |                   |               |
|                   | Configuration     |               |
| Identity provider |                   |               |
|                   |                   |               |
|                   | Identity provider | Configuration |

## 1.2. Create an account for the Enrollment Form Endpoint

- SCM Dashboard (Left Pane) Enrollment Enrollment Forms: Select your newly created Enrollment Form Endpoint
- Click on Accounts

| = <b>Sectigo</b> °   | Certificate Manager                                                                                                    |                                                                                                    | 🔎 Ludovic Gruttadauria 💄                |
|----------------------|----------------------------------------------------------------------------------------------------|----------------------------------------------------------------------------------------------------|-----------------------------------------|
| Dashboard            | Enrollment Forms                                                                                                    |                                                                                                    | ÷                                       |
| Certificates ~       | Edit Accounts View Audit                                                                                                    |                                                                                                    | ≞ G                                     |
|                      | NAME 1                                                                                                    | URL                                                                                                    | TYPE                                    |
| Discovery ~          |                                                                                                    | Man da Panaga manja kata Manja Kata Kata Kata Kata                                                                                                    | Client certificate self-enrollment form |
| Domains              | Installing to the                                                                                                    | The operation of the second statement of the                                                                                                    | Client certificate self-enrollment form |
|                      |                                                                                                    |                                                                                                    | Client certificate self-enrollment form |
| Organizations        |                                                                                                    |                                                                                                    | Client certificate self-enrollment form |
| Persons              |                                                                                                    | No. Incompany and show that show this waiting                                                                                                    | Client certificate self-enrollment form |
|                      |                                                                                                    | The second second second second second second second second second second second second second second second se                                                                                                    | Client certificate self-enrollment form |
| Reports              | ✓ Test_Orga - Client Certificate                                                                                                    | https://cert-manager.com/customer/Belnet/smime/GVeZZ3KM12HfyNMTryyC                                                                                                    | Client certificate self-enrollment form |
| Enrollment ^         | <ul> <li>Non-Although the balance in the second second s</li></ul> | The fact and the second second s | Client certificate self-enrollment form |
|                      |                                                                                                    |                                                                                                    | SSL self-enrollment form                |
| Certificate Profiles |                                                                                                    | have been as a second second second second second                                                                                                    | Client certificate self-enrollment form |
| Enrollment Forms     |                                                                                                    |                                                                                                    |                                         |

• A new window is prompted to you. Now click on the + sign at the top right to add an Account.

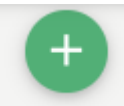

#### 1.2.1. Authorization Type: Access Code

Access Code is one of the two Authorization Method.

The Access Code method will allow you to communicate an access code to all users of your Organisation who wish to obtain a Client Certificate via your Enrollment Form URL.

It is important to note that this code must NEVER leave your institution. (II)

It should be noted that Sectigo does however check the domain of the email address before generating the certificate(s).

- Edit the Client Certificate Web Form Account

  - Give an account name: (e.g.) <Org.Name> Access Code
     Organization: Select your Organization in the drop down list

• Department: None

"!!ATTENTION!! If you do specify a Department of your Organization here, all Client Certificate will have the specified department assigned to people requesting the Client Certificate using this Enrollment Account."

- Profiles: add Géant Personal Certificate
  CSR Generation method: Server
- ٠
- Authorization Method: Access Code • Access Code: <enter\_here\_your\_desired\_access\_code> (mix of numbers, letters, capital letters and special characters)

| Edit Client Certificate Web Form Accoun | it         | ×        |
|-----------------------------------------|------------|----------|
| Name *<br>Generic                       |            |          |
| Organization                            |            |          |
| Department<br>None                      |            |          |
| Profiles                                |            |          |
| Profiles                                | Remove All | $\oplus$ |
| = GÉANT Personal Certificate            |            | Î        |
| CSR Generation method * Server          |            |          |
| Allow Empty PKCS12 Password             |            |          |
| Authorization method                    |            |          |
| Access Code                             |            |          |
| Access Code *                           |            |          |
| 1.00.00.00000                           |            |          |
|                                         |            |          |
|                                         |            |          |
|                                         | Cancel     | Save     |

#### 1.2.2. Authorization Type: Secret ID

1.2.2.1. Create the person prior to let him/her requesting a Personal/client Certificate via Secret ID

Unlike the method via Access Code, the method via SecretID requires that a (D)RAO of your Organisation **FIRST** creates the user in SCM by specifying a SecretID for this person.

SCM Dashboard (Left Pane) Persons

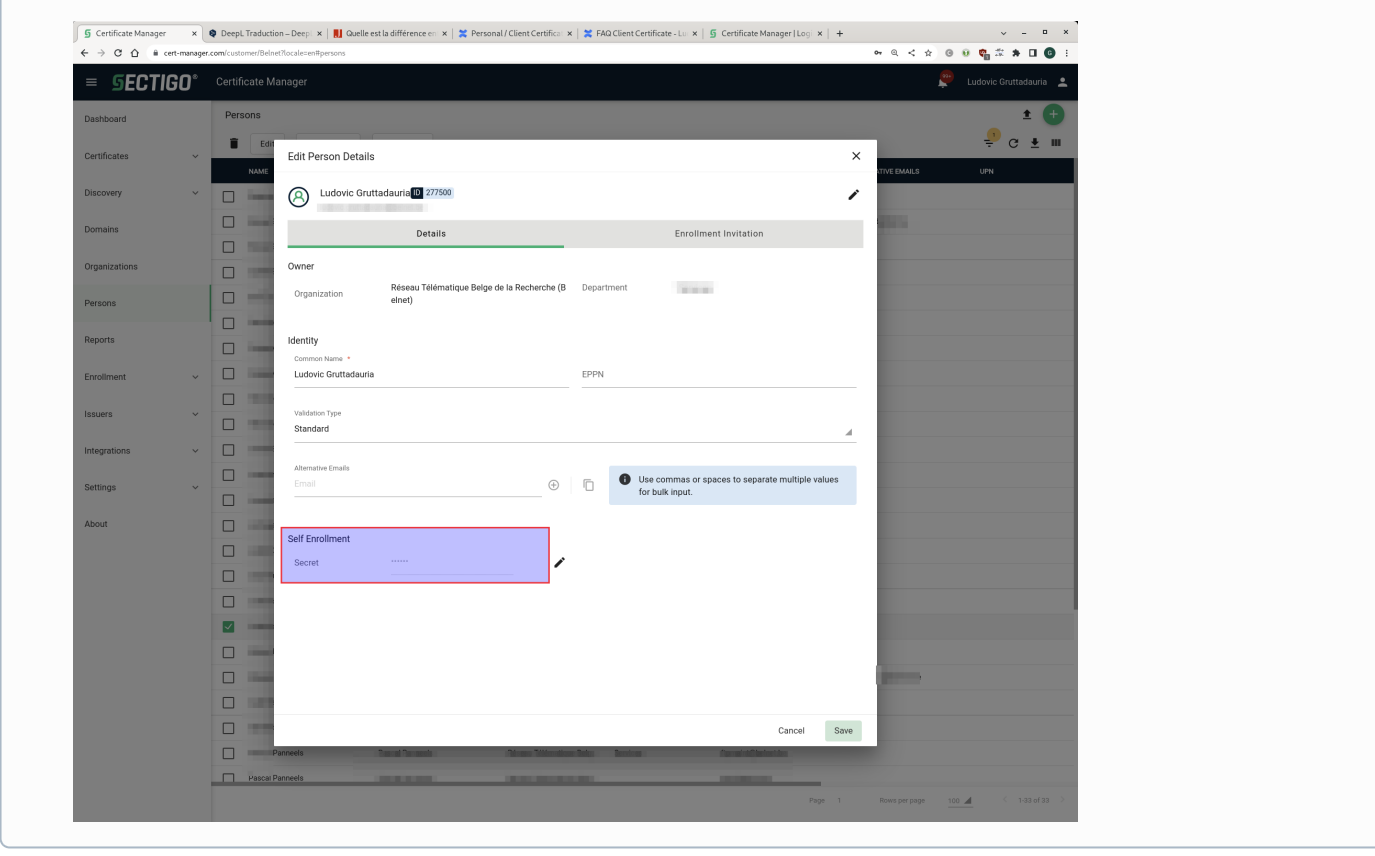

#### 1.2.2.2. Create the account to be used for SecreID method within your Enrollment Form

- Edit the Client Certificate Web Form Account
  - Give an account name: (e.g.) <Org.Name> SecretID
  - Organization: Select your Organization in the drop down list
  - Department: None

"!!ATTENTION!! If you do specify a Department of your Organization here, the person must be first assigned to the specified department to make use this account to request a Client Certificate using this Enrollment Account via SecretID."

- Profiles: add Géant Personal Certificate
- CSR Generation method: Server
- Authorization Method: None

| `` |   |  |
|----|---|--|
| /  | ` |  |
|    |   |  |

| Name *                       |            |          |
|------------------------------|------------|----------|
| Test Orga - Secret ID        |            |          |
|                              |            |          |
| Organization *               |            |          |
|                              |            | 4        |
|                              |            |          |
| Department                   |            |          |
| None                         |            |          |
|                              |            |          |
| Profiles                     |            |          |
| Profiles                     | Remove All | Ð        |
| Fromes                       | Remove All | 0        |
| = GÉANT Personal Certificate |            | Î        |
|                              |            | _        |
| CSR Generation method *      |            |          |
| Server                       |            |          |
|                              |            |          |
| Allow Empty PKCS12 Password  |            |          |
| Authorization method         |            |          |
| None                         |            |          |
|                              |            | <b>A</b> |
|                              |            |          |
|                              |            |          |

|  | Cancel | Save |
|--|--------|------|
|  |        |      |

# 2. How to request Personnal / Client Certificate

Via Sectigo you can request a personal client certificate, this can be used for

- s/mime email signing and encryptionauthentication to websites

### 2.1. Request via Access Code

Employees of your organisation can request customer certificates via Access Code in the following way:

• Ask them to log in to the Enrollment Form URL you created for your Organization.

You can review the URL on SCM dashboard (Left Pane) Enrollment Enrollment Forms

• Use the first option with "Email Confirmation" (not valid for Secret ID method)

| 5 | EC | Л | GO° | Certificate Manage |
|---|----|---|-----|--------------------|
|---|----|---|-----|--------------------|

Welcome to Client Certificate Management

Before enrolling or managing existing certificates you must authenticate.

| Email Confirmation                                                                                           |
|----------------------------------------------------------------------------------------------------|
| Please provide your email address and we will send you a one time code to<br>authenticate.                   |
| Email *                                                                                                    |
| Submit                                                                                                    |
| Secret ID                                                                                                    |
| If provided with a secret ID by your administrator you can use it and your email<br>address to authenticate. |
|                                                                                                    |

| Count ID *  |  |  |
|-------------|--|--|
| Secret ID * |  |  |
|             |  |  |
|             |  |  |
|             |  |  |
|             |  |  |
| Submit      |  |  |
| Submit      |  |  |

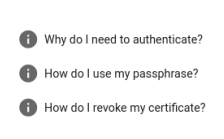

Email \*

- Enter your Organization email (firstname.lastname@your\_org.tld)
  The person must now check your his/her email and confirm the link received.

| From: Sectigo Certificate Manager <support@cert-<br>Sent:<br/>To:</support@cert-<br> | manager.com>                                                                                                    |
|--------------------------------------------------------------------------------------|----------------------------------------------------------------------------------------------------|
| Subject: Your Email Confirmation Request                                             |                                                                                                    |
|                                                                                      | <b>SECTIGO</b> °                                                                                                    |
|                                                                                      | To complete your authentication, click the button below. This will return you to the certificate management system.                                                      |
|                                                                                      | Confirm Authentication Request                                                                                                    |
|                                                                                      | Alternatively, you can copy and paste the link below into your web<br>browser:                                                                                           |
|                                                                                      | https://cert-manager.com/customer////smime///////////////////////////////                                                                                                |
|                                                                                      | This confirmation is valid for 60 minutes.                                                                                                    |
|                                                                                      | Kind Regards,                                                                                                    |
|                                                                                      | Sectigo Team                                                                                                    |
|                                                                                      | If you didn't attempt to authenticate with Sectigo and feel that you have received this<br>in error, please ignore this email or contact our <u>Sectigo support team</u> |
|                                                                                      | <u>Sectigo.com</u>                                                                                                    |
|                                                                                      | © 2022 Sectigo. All rights reserved.                                                                                                    |

• The link will redirect the person to a page where they will have to specify your organization's Access Code: <enter\_the\_access\_code>

Your Organization access code can be communicated to the person directly or published on your intranet for example (with this procedure).

( 1 please don't distribute it outside your Organization)

• Complete the form:

•

- You can change 'certificate term' to 3 years
- PKCS#12 password is used to protect your certificate (you need it later when you import the certificate)
- Click 'Submit'
- Now you can download your certificate (.p12 file). You can them import this .p12 file in your browser and/or mail client (you need your PKCS#12 password for this).

## 2.2. Request Via Secret ID

(i) The method via SecretID requires that a (D)RAO of your Organisation FIRST creates the user in SCM by specifying a SecretID for this person.

Employees of your organisation can request customer certificates via Secret ID in the following way:

· Ask them to log in to the Enrollment Form URL you created for your Organization.

You can review the URL on SCM dashboard (Left Pane) Enrollment Enrollment Forms

- Use the first option with "Secret ID
- Enter your Organization email (firstname.lastname@your\_org.tld)
- Enter the SecretID code for the person requesting the certificate (See SCM Dashboard Persons)

**SECTIGO**<sup>®</sup> Certificate Manager

Welcome to Client Certificate Management

Before enrolling or managing existing certificates you must authenticate.

Please provide your email address and we will send you a one time code to authenticate.

Email \*

Email Confirmation

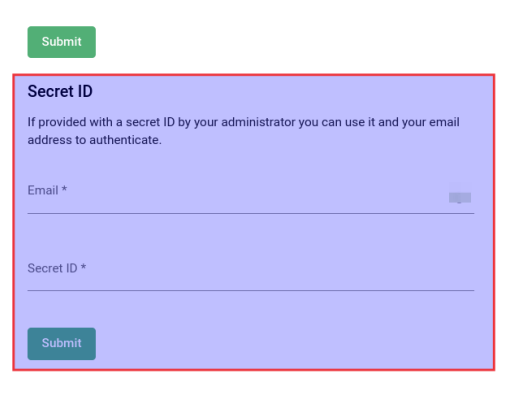

- Why do I need to authenticate?
  How do I use my passphrase?
  How do I revoke my certificate?
- Select your Organization account set for Secret ID using the drop-down list, then click on Next

| ← Back to Certificate List |                                                                         |
|----------------------------|-------------------------------------------------------------------------|
|                            | 🖄 Client Certificate Enrollment                                         |
|                            | Enroll with Access Code                                                 |
| R:                         | An access code will grant you access to a protected enrollment account. |
|                            | Access code                                                             |
|                            | Select Enrollment Account                                               |
|                            | Select from the following enrollment accounts to continue.              |
|                            | Account                                                                 |
|                            | Select an account or provide access code.                               |
|                            | Next                                                                    |
|                            |                                                                         |
| - Back to Certificate List |                                                                         |
|                            | Client Certificate Enrollment                                           |
|                            | Enroll with Access Code                                                 |
|                            | An access code will grant you access to a protected enrollment account. |
|                            | Access code                                                             |
|                            | Salaat Enrollmant Assount                                               |
|                            | Select from the following enrollment accounts to continue.              |
|                            | 4.000.001                                                               |
|                            | Select your account name                                                |
|                            | Next                                                                    |

- The person is now invited to complete the form to enroll for a certificate. The certificate will be associated with the organization/department shown in the form. E.G.:
  - Complete the form:
  - You can change 'certificate term' to 3 years
     PKCS#12 password is used to protect your certificate (you need it later when you import the certificate)
     accept EULA conditions
     Click 'Submit'

  - Now you can download your certificate (.p12 file). You can them import this .p12 file in your browser and/or mail client (you need your PKCS#12 password for this).

| Certificate Manager |                                                                                                    |                                                     |   |
|---------------------|----------------------------------------------------------------------------------------------------|-----------------------------------------------------|---|
| List                |                                                                                                    |                                                     |   |
| k                   | Please complete this form to enroll for a certificate. Your certificate will be<br>associated with the organization/department shown below.<br>If the certificate can be issued immediately you will be able to download it after<br>submitting. If the certificate requires approval you will be notified by email to the<br>address below when its issued. |                                                     |   |
|                     | Organization<br>Department<br>Email                                                                                                    | None                                                |   |
|                     | Certificate Profile *<br>GÉANT Personal Certifica                                                                                                    | te                                                  | * |
|                     | 0                                                                                                    |                                                     |   |
|                     | Certificate Term *<br>1 year                                                                                                    |                                                     | * |
|                     | Key Type<br>RSA - 2048                                                                                                    |                                                     | ¥ |
|                     | First name *                                                                                                    |                                                     |   |
|                     | Middle name                                                                                                    |                                                     |   |
|                     | Last name *                                                                                                    |                                                     |   |
|                     | PKCS#12 Password *                                                                                                    |                                                     | Ũ |
|                     | Confirm PKCS#12 Passw                                                                                                    | ord *                                               |   |
|                     | Lhave read and agree                                                                                                    | to the terms of the Sectigo Client Certificate EULA |   |
|                     | Submit                                                                                                    |                                                     |   |

# 3. Related articles

**(**)

**SECTIGO**°

The Sectigo KB is a good source of documentation: https://sectigo.com/knowledge-base/detail/Sectigo-Certificate-Manager-SCM-Administrator-s-Guide /kA01N00000bvJA

The document "Sectigo® Certificate Manager Administrator Guide.pdf" explains the different methods.

If the number of client certificates is massive, a large number of people within an Organisation, the method "end-user self-enrollment by Access Code" is preferable.

If the number of client certificates is limited to a few people, we recommend the "end-user self-enrollment by secret identifier" method explained in chapter 3.3.3.2 on page 111.

However, the Secret ID method requires that an RAO in your organization creates the person (who wants a client certificate) in SCM BEFORE that person logs into the Enrollment Form to request the client certificate.